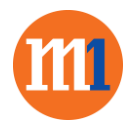

## <u>New customers without SME Hub account and who wants to purchase Dropbox Business via</u> <u>Online Store:</u>

- 1. Go to <u>https://smehub.m1.com.sg/store</u>
- 2. Click on the "Dropbox Business" Icon

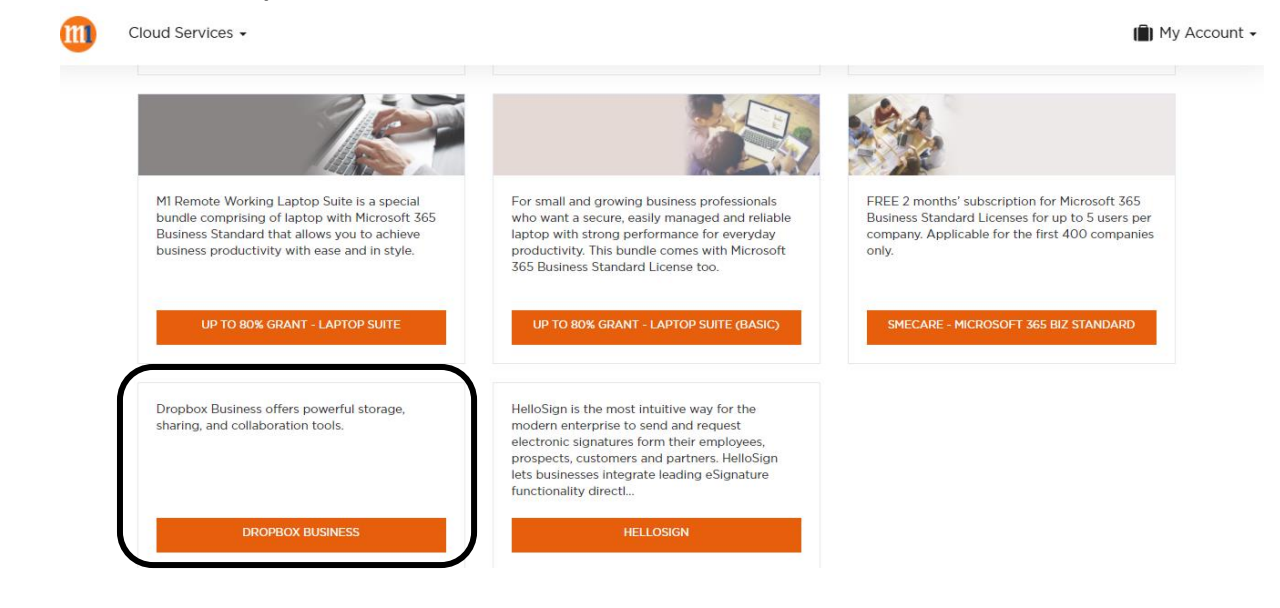

3. Select the price plan and click on **"Buy Now"** button.

| Cloud Services -                                                                                                    | 📋 My Accour                                    |
|----------------------------------------------------------------------------------------------------|------------------------------------------------|
| Dropbox Business 🕘 Terms and Conditions 🕘 Checkout                                                                                                    |                                                |
| Dropbox Business                                                                                                    | T Filter ELlet #Grid                           |
| Dropbox Biz: Advanced - 3 licenses included (Monthly)<br>The Advanced plan on Dropbox Business gives learns as much space as they need, along with sophisticated<br>admin, audi, socurity, and integration capabilities. The Advanced plan helps your team be organized, stay<br>tocused, and get in sync. It has features not available to teams on the Standard plan, including - Voltimited<br>storage: Teams on the Advanced plan age as much space as they need Team controls: Admins can enforce<br>team invites, approve which devices team members use for work files, and even access their work accounts with<br>sign in as user App inlegrations: Single sign-on (SSO) inlegrations and API calls for data migrations Admin<br>management: Access to tered admins, which makes it easy to delegate team administration Real-time<br>support: Access to support agents over phone, cheat, or email.                                                                                                    | Subscription Period — 1 Month(c)<br>) BUY NOW  |
| Dropbox Biz: Advanced - 3 licenses included (Annual)<br>The Advanced plan on Dropbox Business gives learns as much space as they need, along with sophisticated<br>admin, audi, scurity, and integration capabilities. The Advanced plan helps your team be organized, stay<br>focused, and get in sync. It has features not available to teams on the Standard plan, including - Unimited<br>storage: Teams on the Advanced plan age as much space as they need Team controls: Admins can enforce team<br>invites, approve which devices team members use for work files, and even access their work accounts with sign-in<br>management: Access to tiered admins, which makes it easy to delegate team administration Real-time support:<br>Access to support agents over phone, chat, or email.                                                                                                    | Subscription Period — 1 Year(5)<br>) H BUY NOW |
| Dropbox Biz: Advanced - 3 licenses included (30 day trial)<br>The Advanced plan on Dropbox Business gives teams as much space as they need, along with sophisticated<br>admin, audi, scurity, and integration capabilities. The Advanced plan helps your team be organized, stay<br>focused, and get in sync. It has features not available to teams on the Standard plan, including - Unimited<br>storage: Teams on the Advanced plan age as much space as they need Team controls: Admins can enforce<br>team invites, approve which devices team members use for work files, and even access their work accounts with<br>sign-in as user App integrations: Single sign-on (SSO) integrations and API calls for data migrations: - Admin<br>management: Access to superdistors. Single sign-on (SSO) integrations and API calls for data migrations: - Admin<br>management: Access to superdistors. Single rone, chat, or email. NOTE: Try Dropbox Reancess Advanced for 30<br>days. After that time your subscription will expire, unless you manually place an order to transition into a billed<br>plan before expiration. | Subscription Period — 1 Month(s)               |
| Dropbox Biz: Standard - 3 licenses included (Monthly)<br>Dropbox Business Standard offers powerful storage, sharing, and collaboration tools. The Standard plan on<br>Dropbox Business helps your team organize, get in sync, and stay focused on your most important work with 5<br>TB of space and easy-to-use team management and collaboration tools. The Standard plan is built for teams<br>needing powerful sharing and collaboration tools; with great features not available on three Dropbox accounts: •<br>Storage: Teams on a Standard plan get 5 TB of storage to share among the entire team. • File access and data<br>security: Centrative al company files and data in a single place, with control over who can access files, how, and<br>for how long. • Admin controls: Manage team members can testore previous versions of files, and admins<br>can see life history and activity logs for 180 days after an event occurs. • Collaboration: Full access to Dropbox<br>Paper, our beautiful collaboration tool. • Support: Im-person support available over chat and email.                                | Subscription Period — 1 Month(s)<br>W BUY NOW  |

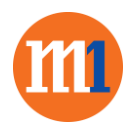

4. Configure your Dropbox Business subscription by adding on additional licenses or SKUs.

| Dropbox                         | Terms and Conditions | Checkout |              |     |            |           |
|---------------------------------|----------------------|----------|--------------|-----|------------|-----------|
| Configurati                     | ion                  |          |              |     |            |           |
| Dropbox Busir                   | ness -               |          |              |     |            |           |
| Dropbox Busir                   | ness                 |          |              |     |            |           |
| Additional Re                   | esources S           | etup     | Subscription |     | Additional | Price     |
| Standard Mor<br>(empty descript | nthly (              | 0.00 SGD | 21.45 SGD    | - 3 | LIcense    | 64.35 SGD |
|                                 |                      |          |              |     |            |           |
|                                 |                      |          |              |     |            |           |
| CANCEL                          |                      |          |              |     |            | CONTINUE  |

- 5. Click on "Continue" to read and accept the T&C of SME Hub
- 6. Fill up all the Company details and Click "Place Order"

| My Account                                           |                                      |                               |                         |
|------------------------------------------------------|--------------------------------------|-------------------------------|-------------------------|
|                                                      |                                      |                               |                         |
|                                                      |                                      |                               |                         |
|                                                      | Are you alrea                        | dy a customer?                |                         |
|                                                      | Yes                                  | No                            |                         |
|                                                      |                                      |                               |                         |
|                                                      |                                      |                               |                         |
| Account Information                                  |                                      |                               |                         |
|                                                      |                                      |                               |                         |
| Authorised onform sint same                          |                                      | Authorised onform Last stame  |                         |
| ng: John                                             |                                      | ag: Smith                     |                         |
|                                                      |                                      | Authorized onform wate number |                         |
|                                                      |                                      |                               |                         |
| mah address                                          |                                      | rhone wamber                  |                         |
| eg: johnijkmith.com                                  |                                      | -40.                          |                         |
| Process moder some in provide av solid remail achier | no. It will be seend for legis.      |                               |                         |
| crazia esperant                                      |                                      |                               |                         |
|                                                      | Generate Show                        |                               |                         |
| very week (7 sharacters minimum, including)          | directories and digit Q Plan details |                               |                         |
| confirm password                                     |                                      |                               |                         |
|                                                      |                                      |                               |                         |
|                                                      |                                      |                               |                         |
| Company Information                                  |                                      |                               |                         |
|                                                      |                                      |                               |                         |
| ng: My Company                                       |                                      |                               |                         |
|                                                      |                                      |                               |                         |
| country                                              | state/wrowince                       | zip / Posta code              | city                    |
| Singapore 🗸 🗸                                        | Not Applicable 🛛 💙                   | ng:62098                      | ng: New York            |
|                                                      |                                      | Please check this light       | Please check they light |
| Address Line 1                                       |                                      | Address Line 2 (optionae)     |                         |
| n.g.: 10 Hordon street                               |                                      | ng: Sule 325                  |                         |
| ERA/URN                                              |                                      |                               |                         |
|                                                      |                                      |                               |                         |
|                                                      |                                      |                               |                         |
| Payment Method                                       |                                      |                               |                         |
|                                                      |                                      |                               |                         |
| MBa V                                                |                                      |                               |                         |
|                                                      |                                      |                               |                         |
|                                                      |                                      |                               |                         |
|                                                      |                                      |                               |                         |

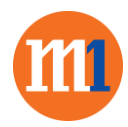

 Once account is activated by M1, an email notification will be sent to authorised officers and complete "HelloSign" setup or access via SME Hub <u>https://smehub.m1.com.sg/cp</u> Additional information is required to process your request

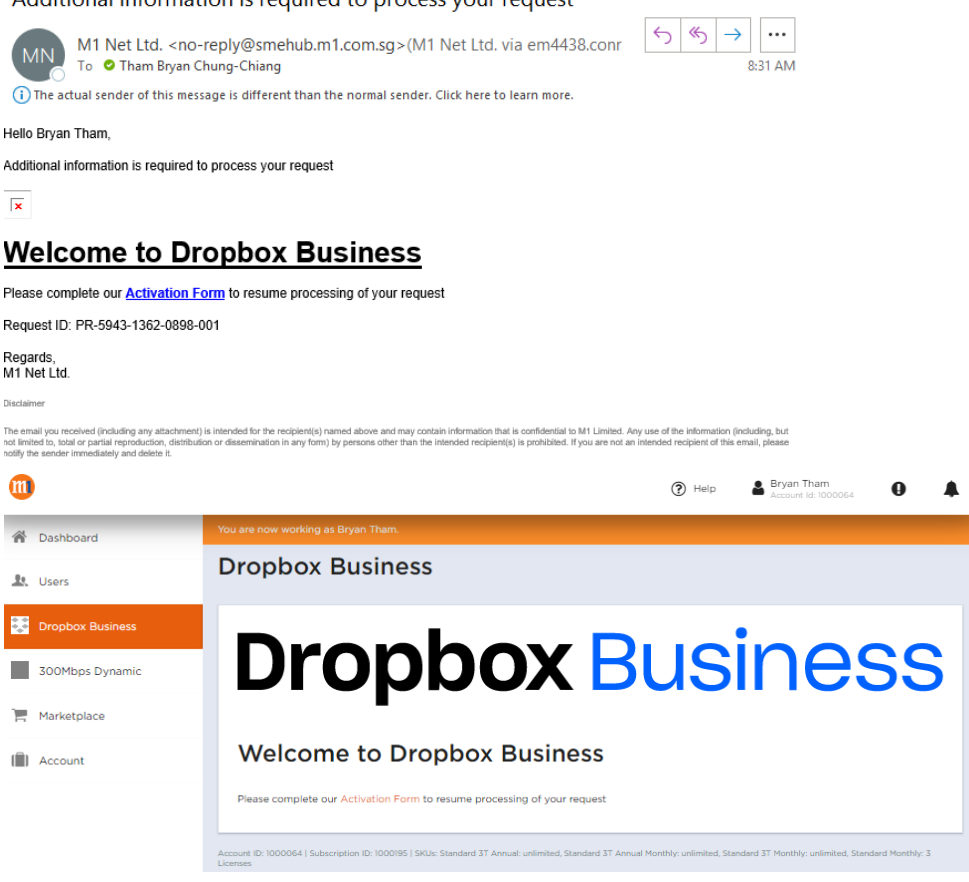

- 8. Fill up the Admin Email who will be the administrator of HelloSign
- 9. Select Country for Data Residency
- 10. Click on "Next"

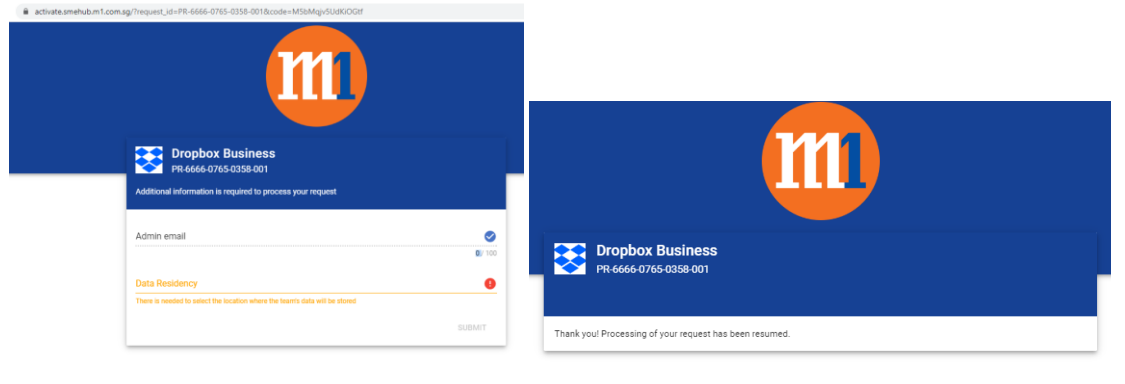

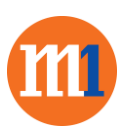

- 11. Go to <a href="https://smehub.m1.com.sg/cp">https://smehub.m1.com.sg/cp</a> and login
- 12. Click on the "HelloSign" Icon on the left navigation
- 13. Check on subscription information and documentation and FAQ

| <b>m</b>         | (2) Halp Bryan Tham<br>Account lid 1000                                                                                                    | 2064 |
|------------------|----------------------------------------------------------------------------------------------------|------|
| A Dashboard      | You are now working as Bryan Tham.                                                                                                    |      |
| L. Users         | Dropbox Business                                                                                                    |      |
| Dropbox Business | You will be getting an email on the administrator email provided during order placement LOG INTO DROPEOX                                                                                                    |      |
| 300Mbps Dynamic  |                                                                                                    |      |
| Microsoft 365    | Drophov Ducinocc                                                                                                    |      |
| Marketplace      |                                                                                                    | 2    |
| Account          |                                                                                                    |      |
|                  | WEICOME TO DROPDOX BUSINESS  H bryant-mill, to start using your Dropbox Business account please check your email. We have sent an email to bryanthamilimil.com.sg with the details of your new account. Ordered licenses: 3 Team ID: dbticLAABVoSYAG6OwnqtzIJId7+H7NkCWyEyrU |      |
|                  | DOCUMENTATION<br>Dropbox FAQ<br>Open                                                                                                    |      |
|                  |                                                                                                    |      |
|                  | Expires Automatic Renewal<br>Sep 7, 2020 💞 Enabled                                                                                                    |      |
|                  | Monthly Price<br>64.35 SGD                                                                                                    |      |
|                  | ACTIONS +                                                                                                    |      |